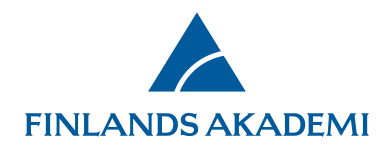

# **Registrering och inloggning**

#### **Registrering som ny användare**

Om du representerar en finländsk högskola som är medlem i Haka-federationen kan du registrera dig i Finlands Akademis e-tjänst med ditt Haka-id, dvs. det användar-id (användarnamn och lösenord) som du använder vid din högskola.

De som inte har ett Haka-id ska registrera sig som vanliga nya användare.

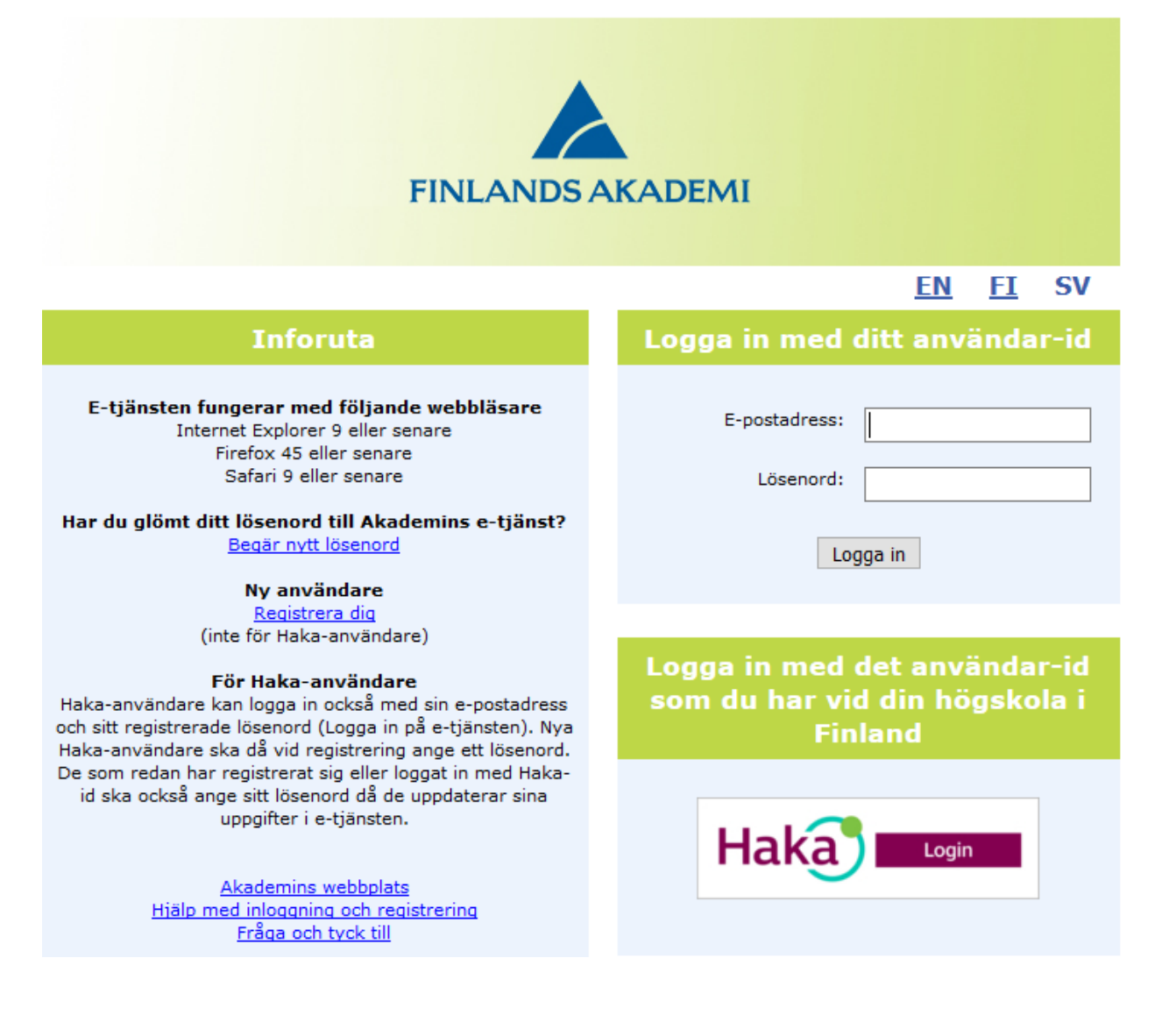

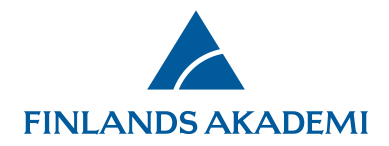

Då du registrerar dig i e-tjänsten ska du ifylla flikarna för basfakta, expertis och meritförteckningen. En asterisk (\*) betyder att uppgiften är obligatorisk. Uppgifterna sparas då du klickar på knappen **Spara** (som finns i nedre kanten på varje sida).

På fliken **Basfakta** ska du ifylla uppgifter om dig själv och din organisation. Systemet hämtar namn, personbeteckning och organisation automatiskt för Haka-användare.

Finska medborgare måste fylla i sin personbeteckning.

Om din egen organisation inte finns i listan ska du välja alternativet **Annan organisation** i slutet av listan och mata in organisationens namn i fältet under listan.

| agistrera dig på Finlands Akademis e-tjänst     |                         |                                  |  |  |
|-------------------------------------------------|-------------------------|----------------------------------|--|--|
| asfakta                                         | Sakkunskap CV           |                                  |  |  |
| Personup                                        | ogifter                 |                                  |  |  |
| Personnum                                       | mer                     |                                  |  |  |
| Efternamn <sup>°</sup>                          | *                       |                                  |  |  |
| Förnamn*                                        |                         |                                  |  |  |
| Kön*                                            |                         | $\bigcirc$ Man $\bigcirc$ Kvinna |  |  |
| Nationalitet *                                  |                         | ×                                |  |  |
| Personbeteckning (* när nationalitet = Finland) |                         | Registerbeskrivning              |  |  |
| Födelsedatum*                                   |                         | (dd.mm.åååå)                     |  |  |
| E-tjänstens                                     | s språk*                | Svenska 🗸                        |  |  |
| Nuvarande                                       | yrke*                   |                                  |  |  |
| Nuvarande                                       | befattning på engelska* |                                  |  |  |
| Mobiltelefo                                     | n*                      |                                  |  |  |
| Annan tfn                                       |                         |                                  |  |  |
| Organisat                                       | ionsuppgifter           |                                  |  |  |
| Organisatio                                     | on*                     | ~                                |  |  |
| Organisatio                                     | on, annan               |                                  |  |  |
| Institution                                     |                         | $\checkmark$                     |  |  |
| Organisat                                       | ionens adress           |                                  |  |  |
| Postadress*                                     |                         |                                  |  |  |
| Postnummer och -anstalt*                        |                         |                                  |  |  |
| Land *                                          |                         |                                  |  |  |

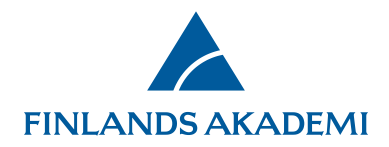

Icke-Haka-användare ska dessutom uppge en fungerande e-postadress (som fungerar som användarnamn) och ett lösenord på minst tio tecken.

| Användarnamn och lösenord                                                                                                    |                                             |  |  |  |  |  |
|----------------------------------------------------------------------------------------------------|---------------------------------------------|--|--|--|--|--|
| Ditt användarnman är samma som din e-postadress. Har du glömt ditt lösenord kommer det att skickas till denna adress.                                      |                                             |  |  |  |  |  |
| E-postadress                                                                                                    |                                             |  |  |  |  |  |
| Ange e-postadressen på nytt                                                                                                    |                                             |  |  |  |  |  |
| Lösenord                                                                                                    |                                             |  |  |  |  |  |
| Lösenord på nytt                                                                                                    |                                             |  |  |  |  |  |
| Beslutsmeddelandet sändas*                                                                                                    | $\bigcirc$ Med e-post $\bigcirc$ Med posten |  |  |  |  |  |
| Finlands Akademi får publicera uppgifter om bidrag jag fått på<br>Akademins webbplats.*                                                                    | ☑ Asetettu:                                 |  |  |  |  |  |
| Eventuella positiva beslut som jag fått kan avlämnas till UKM:s<br>nationella forskningsdatalager och publiceras i dess webbportal<br>(se www.research.fi) | ⊖ Ja ⊖ Nej                                  |  |  |  |  |  |
|                                                                                                    | Avbryt Spara                                |  |  |  |  |  |

Under fliken Sakkunskap ska du ifylla uppgifter om din expertis; välj ditt forskningsområde eller forskningsområden från listan. Mata också in nyckelorden i det givna fältet.

| Basfakta Sakkunskan CV                                       |                   |  |  |  |  |  |  |
|--------------------------------------------------------------|-------------------|--|--|--|--|--|--|
|                                                              |                   |  |  |  |  |  |  |
| , ()                                                         |                   |  |  |  |  |  |  |
| Sakkunskap                                                   |                   |  |  |  |  |  |  |
| Forskningsområden                                            |                   |  |  |  |  |  |  |
|                                                              | Arkitektur V      |  |  |  |  |  |  |
|                                                              | Lägg till         |  |  |  |  |  |  |
| Nyckelord                                                    | samhällsplanering |  |  |  |  |  |  |
|                                                              |                   |  |  |  |  |  |  |
|                                                              |                   |  |  |  |  |  |  |
|                                                              |                   |  |  |  |  |  |  |
| Jag tillåter Finlands Akademi                                |                   |  |  |  |  |  |  |
| att publicera mina<br>personuppgifter (förnamn,              |                   |  |  |  |  |  |  |
| efternamn, organisation) på<br>Akademins webbplats efter att |                   |  |  |  |  |  |  |
| finansieringsbeslutet fattats.                               |                   |  |  |  |  |  |  |
|                                                              | Avbryt Spara      |  |  |  |  |  |  |

Meritförteckningen läggs till i pdf-format på fliken **CV** (genom att klicka på **Bifoga CV**). Om du ersätter meritförteckningen med en ny fil ska du se till att filerna har olika namn.

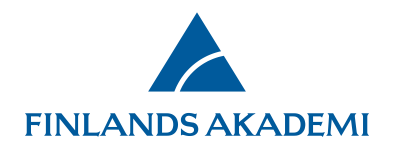

Lägg till uppgifter om examina, docenturer och professurer med knappen Lägg till rad.

| . 0   Fritt formulerad CV som bilaga   Addemins anvisningar om meritförteckning: http://www.aka.fv/sv/finansiering/sok-finansiering/anvisningar-ao/cv-meritförteckning/ Välj filen med meritförteckningen från din egen dator och lagg till den genom att klicka på Bifoga cv.   Bifoga CV € relaktigt filformate   Examina   Iåroinrättning   Examen   Område   Examensdatum   Avbrotten i forskarkarriären   Läroinrättning   Område   Examensdatum   Tilläggsuppgifter                                                                                                    | Basfakta Sakkunskap                                                                                                    | су            |                    |           |                           |             |
|----------------------------------------------------------------------------------------------------|----------------------------------------------------------------------------------------------------|---------------|--------------------|-----------|---------------------------|-------------|
| Fritt formulerad CV som bilaga         Akademins anvisningar om meritförteckning: http://www.aka.fi/sv/finansiering/sok-finansiering/anvisningar-ao/cv-meritförteckning/ Välj filen med meritförteckningen från din egen dator och lagg till den genom att klicka på Bifoga cv.         Det tillfan filmförmatet ar Adobe PDF (.pdf).         Bifoga CV * Felaktigt filformat         Examina         Låroinrättning       Examen       Område       Examensdatum       Avbrotten i forskarkarriären         Lågg till rad       Område       Examensdatum       Tilläggsuppgifter                                                                                                    | 0                                                                                                    |               |                    |           |                           |             |
| Fritt formulerad CV som bilaga   Akademins anvisningar om meritforteckning: http://www.aka.fl/sv/finansiering/sok-finansiering/anvisningar-ao/cv-meritforteckning/ Välj filen med meritforteckninge från din gen dato ach lagg till den genom att klicka på Bifoga cv.   Bifoga CV * relaktigt filformat:   Examina   Läroinrättning   Examen   Område   Examensdatum   Avbrotten i forskarkarriären   Läroinrättning   Område   Examensdatum   Tilläggsuppgifter   Läroinrättning   Område   Examensdatum   Tilläggsuppgifter                                                                                                    | , <u>0</u>                                                                                                    |               |                    |           |                           |             |
| Akademins anvisningar om meritförteckning: http://www.aka.fi/sv/finanslering/sok-finanslering/anvisningar-ao/cv-meritförteckning/ Välj filen med<br>meritförteckninger från din egen datr och lägg till den genom att klicka på Bifoga cv.<br>Det tillåtna filformatet är Adobe PDF (.pdf).<br>Bifoga CV * Felaktigt filformate<br>Examina<br>Läroinrättning Examen Område Examensdatum Avbrotten i forskarkarriären<br>Lägg till rad Tilläggsuppgifter<br>Läroinrättning Område Examensdatum Tilläggsuppgifter<br>Lägg till rad III rad                                                                                                    | Fritt formulerad                                                                                                    | CV som bilaga |                    |           |                           |             |
| Bifoga CV Felaktigt filformat   Examina Läroinrättning Examen   Lägg till rad Område Examensdatum   Avbrotten i forskarkarriären Image Starten Starten | Akademins anvisningar om meritförteckning: http://www.aka.fi/sv/finansiering/sok-finansiering/anvisningar-ao/cv-meritforteckning/ Välj filen med<br>meritförteckningen från din egen dator och lägg till den genom att klicka på Bifoga cv.<br>Det tillåtna filformatet är Adobe PDF (.pdf). |               |                    |           |                           |             |
| Examina   Läroinrättning Examen Område Examensdatum Avbrotten i forskarkarriären   Lägg till rad Område Examensdatum Tilläggsuppgifter   Lägg till rad Område Examensdatum Tilläggsuppgifter                                                                                                    | Bifoga CV Felaktigt                                                                                                    | filformat     |                    |           |                           |             |
| Lägo till rad Examen Område Examensdatum Avbrotten i forskarkarriären     Lägg till rad     Docenturer     Läroinrättning Område Examensdatum     Område Examensdatum     Tilläggsuppgifter     Lägg till rad     Område     Startdatum     Silutdatum     Tilläggsuppgifter     Lägg till rad                                                                                                    | Examina                                                                                                    |               |                    |           |                           |             |
| Lägg till rad         Docenturer         Läroinrättning       Område       Examensdatum       Tilläggsuppgifter         Lägg till rad        Frofessurer       Tilläggsuppgifter         Läroinrättning       Område       Startdatum       Slutdatum       Tilläggsuppgifter         Lägg till rad         Slutdatum       Tilläggsuppgifter                                                                                                    | Läroinrättning                                                                                                    | Examen Om     | nråde Examensdatum | Avb       | rotten i forskarkarriären |             |
| Docenturer         Läroinrättning       Område       Examensdatum       Tillägsuppgifter         Lägg till rad       Område       Startdatum       Tillägsuppgifter         Läroinrättning       Område       Startdatum       Tillägsuppgifter         Lägg till rad       Område       Startdatum       Tillägsuppgifter                                                                                                    | Lägg till rad                                                                                                    |               |                    |           |                           |             |
| Läroinrättning       Område       Examensdatum       Tilläggsuppgifter         Lägg till rad       Område       Startdatum       Tilläggsuppgifter         Läroinrättning       Område       Startdatum       Slutdatum         Lägg till rad       Illäggsuppgifter       Illäggsuppgifter                                                                                                    | Docenturer                                                                                                    |               |                    |           |                           |             |
| Lägg till rad         Professurer         Läroinrättning       Område       Startdatum       Slutdatum       Tilläggsuppgifter         Lägg till rad                                                                                                    | Läroinrättning                                                                                                    | Område        | Examensdatum       |           | Tilläggsuppgifter         |             |
| Läroinrättning       Område       Startdatum       Slutdatum       Tilläggsuppgifter         Lägg till rad                                                                                                    | Lägg till rad                                                                                                    |               |                    |           |                           |             |
| Läroinrättning       Område       Startdatum       Slutdatum       Tilläggsuppgifter         Lägg till rad                                                                                                    |                                                                                                    |               |                    |           |                           |             |
| Läroinrättning Område Startdatum Slutdatum Tilläggsuppgifter                                                                                                    | Professurer                                                                                                    |               |                    |           |                           |             |
| Lägg till rad                                                                                                    | Läroinrättning                                                                                                    | Område        | Startdatum         | Slutdatum | Tilläggsuppgifter         |             |
|                                                                                                    | Lägg till rad                                                                                                    |               |                    |           |                           |             |
| Avbryt Span                                                                                                    |                                                                                                    |               |                    |           | A                         | vbryt Spara |

## Inloggning för registrerade användare

Registrerade användare kan logga in på Finlands Akademis e-tjänst antingen med sitt Haka-id eller med ett skilt användar-id.

Om du stöter på problem med Haka-inloggningen kan du också logga in med ett användarnamn och ett lösenord. Du kan få ett nytt lösenord genom att klicka på **Begär nytt lösenord**.

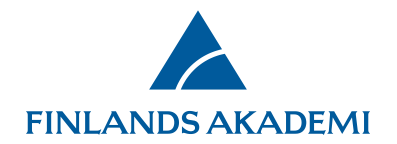

| FINLANDS AKADEMI                                                                                                    |                                                                          |  |  |  |  |  |  |
|----------------------------------------------------------------------------------------------------|--------------------------------------------------------------------------|--|--|--|--|--|--|
|                                                                                                    | <u>EN</u> <u>FI</u> SV                                                   |  |  |  |  |  |  |
| Inforuta                                                                                                    | Logga in med ditt användar-id                                            |  |  |  |  |  |  |
| E-tjänsten fungerar med följande webbläsare<br>Internet Explorer 9 eller senare<br>Firefox 45 eller senare<br>Safari 9 eller senare<br>Har du glömt ditt lösenord till Akademins e-tjänst?<br>Begär nytt lösenord<br>Ny användare<br>Registrera dig<br>(inte för Haka-användare) | E-postadress:<br>Lösenord:<br>Logga in                                   |  |  |  |  |  |  |
| För Haka-användare<br>Haka-användare kan logga in också med sin e-postadress<br>och sitt registrerade lösenord (Logga in på e-tjänsten). Nya<br>Haka-användare ska då vid registrering ange ett lösenord.                                                                        | Logga in med det anvandar-id<br>som du har vid din högskola i<br>Finland |  |  |  |  |  |  |
| De som redan har registrerat sig eller loggat in med Haka-<br>id ska också ange sitt lösenord då de uppdaterar sina<br>uppgifter i e-tjänsten.<br><u>Akademins webbplats</u><br><u>Hiälp med inloggning och registrering</u><br><u>Fråga och tyck till</u>                       |                                                                          |  |  |  |  |  |  |

## Om kontot låser sig

Om du försöker logga in med fel id flera gånger låser sig ditt konto för ca 30 minuter.

#### Om ditt användarnamn (din e-postadress) byts

Om du byter e-postadress ska du själv mata in dina nya uppgifter i e-tjänsten medan ditt gamla användar-id ännu är i kraft. Du kan också meddela Akademin via frågelådan <u>Fråga och tyck till</u>.